## 自然人憑證無法登入系統

## 問題排除教學

請使用IE瀏覽器登入本系統 ·建議版本需IE 9以上·並請將本網站加入信任網站 ※加入信任網站步驟:

1.開啟 IE 瀏覽器後,於工具點選網際網路選項

| ②      ⑥ https://trains.osha.gov.tw/Login.aspx     ○      ○      ○      ○      ◎      職業安全衛生教育訓練管理 ×     ○                                                                                              | 🔓 🕁 🖾 |
|----------------------------------------------------------------------------------------------------|-------|
| 檔案(F) 編輯(E) 檢視(V) 我的最愛(A) <mark>工具(T)</mark> 說明(H)                                                                                                    |       |
| 删除瀏覽屋程記錄(D)         Ctrl+Shift+Del           InPrivate 瀏覽(I)         Ctrl+Shift+P           開啟追蹤保護(K)         ActiveX 篩選(X)           修正連線問題(C)            重新開啟上次的瀏覽工作階段(S)            將網站新增到[開始]功能表(M) |       |
| 檢視下載(N) Ctrl+J<br>快願封鎖程式(P)<br>SmartScreen 篩選工具(T)<br>管理附加元件(A)                                                                                                    |       |
| 相容性檢視設定(B)                                                                                                    |       |
| 訂閱此摘要(F)<br>摘要授素(E)     ▶<br>Windows Update(U)                                                                                                    |       |
| 執行儀表板 Ctrl+Shift+U<br>F12 開發人員工具(L)                                                                                                    |       |
| 回報網站問題(R)<br>網際網路繼項(O)                                                                                                    |       |

2.點選「安全性」分頁並於頁籤中點選網站

| 際網路型         | <u>ڳ</u>          |                       |          |       |          |       | ?        | >   |
|--------------|-------------------|-----------------------|----------|-------|----------|-------|----------|-----|
| 一般 🕏         | 全性 隊              | 報權 内容                 | 連線       | 程式    | 進階       |       |          |     |
| 難取要械         | 覙或變更              | 安全性設定的                | 白豆道。     |       |          |       |          | 35  |
|              |                   | ۲                     | ~        | C     | 9        |       |          |     |
| 網際計          | 略 近               | 端内部網<br>路             | 言任的渊称    |       | 51944    |       |          | -   |
|              | 信任的新              | 肩站                    |          |       |          | 網     | 站(S)     | 1   |
| $\checkmark$ | 這個區:              | 或包含您相信                | 不會損害     | 電腦或相對 | 員的網站     |       |          |     |
|              | 這個區               | 或中具有網站                |          |       |          |       |          |     |
| 一此區域         | 的安全性              | 等額(L)                 |          |       |          |       |          |     |
| 此區           | 域允許的              | 等級: 全部                |          |       |          |       |          |     |
| 1.1          | ŧ                 |                       |          |       |          |       |          |     |
| 8.3          | · •               | 下載可能不對                | 全之内容     | 前會先提  | 示        |       |          |     |
| -            | 8 87              | 未蓋署的 Ad               | tiveX 控制 | 旧不會被  | 下動       |       |          |     |
|              |                   |                       |          |       |          |       |          |     |
| 口<br>Dir     | 用受保護<br>ternet Ex | 模式 (需要重<br>plorer)(P) | 新殿創      | 自訂等線  | l(C)     | 預設等   | 影級(D)    | 1   |
|              |                   |                       | 1        | 將所有   | 區域重設     | 為預設等約 | (R)      |     |
|              |                   |                       |          | 10000 |          |       |          |     |
|              |                   |                       |          |       |          |       |          |     |
|              |                   |                       |          |       |          |       |          |     |
|              |                   |                       | -        |       | <b>1</b> |       | the Pro- |     |
|              |                   |                       | 惟        | 化     | HC H     | 1     | 長用       | (A) |

請使用IE瀏覽器登入本系統 ,建議版本需IE 9以上,並請將本網站加入信任網站 ※加入信任網站步驟:

3.取消勾選 [此區域內的所有網站需要伺服器驗證]

|                                                                                                    | 這個區域的所有網站會使   |
|----------------------------------------------------------------------------------------------------|---------------|
| https://trains.osha.gov.tw                                                                                     | 新增(A)         |
| <b>網站</b> (\\):                                                                                                |               |
| http://*.alipay.com<br>http://*.alisoft.com<br>http://*.osha.gov.tw<br>http://*.taobao.com<br>http://localhost | ▲ 移除(R)       |
| 一此區域內的所有網站需要伺服器驗證。                                                                                             | (https:)(S)   |
|                                                                                                    | [關閉(C)        |
| 將所?                                                                                                    | 有區域重設為預設等級(R) |
|                                                                                                    |               |

4.將本系統點選新增後至信任網站內

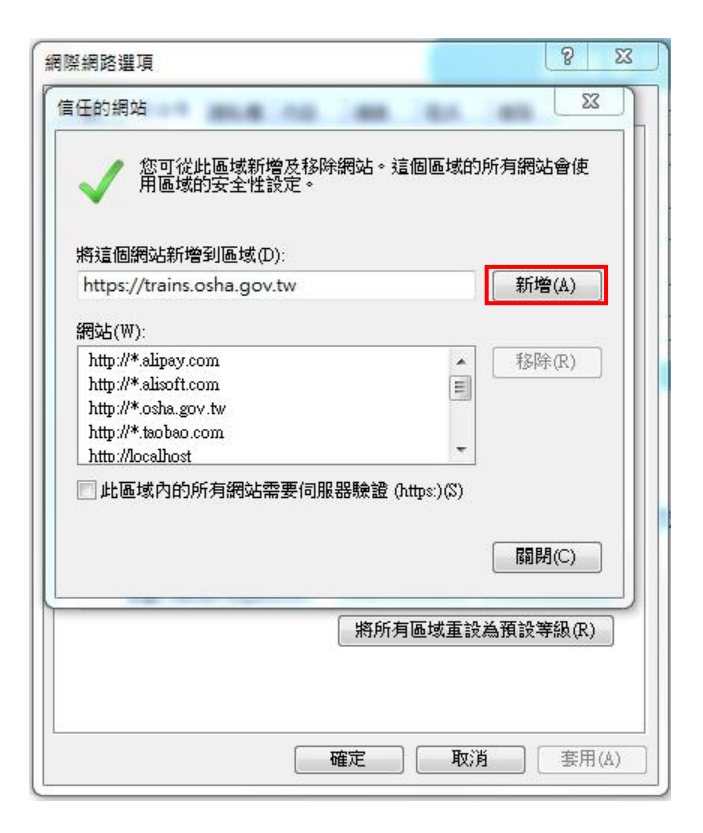

請使用IE瀏覽器登入本系統 ,建議版本需IE 9以上,並請下載IE環境設定檢測 ※下載步驟:

1. 請於登入頁面選擇『2.無法登入說明』

| No. or and the second of the local dates    |                                                                                                    |       |
|---------------------------------------------|----------------------------------------------------------------------------------------------------|-------|
| E 🌍 🧟 https://trains.osha.gov.tw/Login.aspx | ♀ ▲ ♥ ● ● ● ● 職業安全衛生教育訓練管理 ×                                                                                                    | 合 分 缀 |
| 福案(F) 編輯(E) 檢視(V) 我的最愛(A) 工具(T) 說明(H)       |                                                                                                    |       |
|                                             | 訓練單位登入         單位帳號         糸統密碼         糸統密碼         P I N碼         登入       取消         1 左記室碼         2.無法登入說明         3. 自然人憑證卡片檢測 |       |

## 2. 點選IE環境設定檢測

|                         | 【訓練單位登入說明】                                                            |
|-------------------------|-----------------------------------------------------------------------|
| ◆使用                     | 自然人憑證登入系統                                                             |
| 1.自然                    | 《人憑證申請                                                                |
| 2.若為                    | 第一次使用自然人憑證登入系統,請先執行 <mark>IE環境設定檢測</mark>                             |
| 登)                      | 、系統時,請使用讀卡機,並插入自然人憑證後輸入帳號、密碼、身分證號及PIN碼。                               |
| 3.錯韵                    | 副記息說明:                                                                |
| (1)                     | <mark>自然人憑證元件安裝不成功,</mark> 請先執行 <u>IE環境設定檢測</u> ,點選「變更我的環境設定」後,重新啟動 I |
| 瀏覽器                     | Z.                                                                    |
| (2)                     | 青插入智慧卡 =>請檢查讀卡機及卡片是否插入讀卡機                                             |
| (3)                     | PIN 碼連續輸入錯誤兩次 => 請輸入正確之 PIN 碼,以防IC卡 PIN 碼被鎖住。                         |
| (4)                     | PIN碼連續輸入錯誤三次,PIN碼已經被鎖住 =>請連線至 內政部憑證管理中心 → 憑證作業區 → <u>忘</u>            |
| 記PIN                    | 碼/鎖卡解碼                                                                |
| <ul> <li>◆檔:</li> </ul> | 案下載區(未自動下載安裝可從此下載自然人憑證套件)                                             |
| É                       | 然人憑證認證下載                                                              |
| É                       | 然人憑證管理套件下載                                                            |
|                         |                                                                       |
|                         | 客服專線請撥:02-2579-2967                                                   |
|                         | 如有任何問題請寄信至客服信箱:osha@mail.csf.org.tw                                   |
|                         | 服務時間為星期一至星期五上午9:00~12:00,下午1:30~17:00                                 |
|                         | (圖字假日及5日1日降動節,友服車須暫停服務)                                               |

請使用IE瀏覽器登入本系統 ,建議版本需IE 9以上,並請下載IE環境設定檢測 ※下載步驟:

3. 選擇開啟AutoSetting.hta檔案

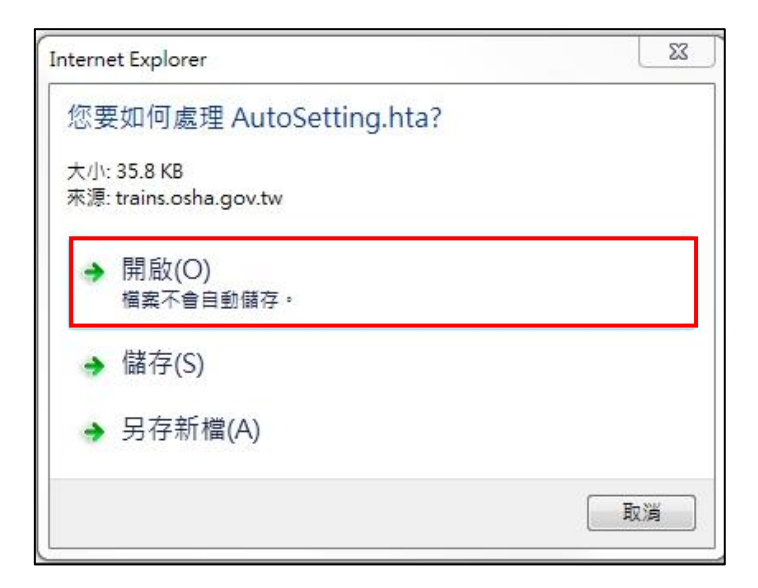

## 4. 點選變更我的環境設定

|        |                        | 目前           | 前您的電腦環境制        | 犬態        |                     |          |
|--------|------------------------|--------------|-----------------|-----------|---------------------|----------|
|        | 檢測項目                   | Ŗ            | 建議設定            |           | 您的設定                |          |
|        | 作業系統                   | Windo        | ows 作業系統        |           | Microsoft Windows 7 |          |
|        | 瀏覽器版本                  | IE           | 6.0以上           |           | IE 8                |          |
|        | Java Scrint            | Javas        | cript 1 2以上     |           | lavaScrir           | +12      |
|        | 受益報 Ochpt              | 102/         | 1 x 768 俟害      |           | 1920 x 108          | 0. 俟害    |
|        | 色彩解析度                  | 25           | 56色以上           |           | 全彩 (32)             | 。<br>应元) |
|        |                        | IE           | 環境設定調整項         | 目         |                     | 0.000    |
| 序<br>號 | 設定/調整項目                |              | 目的              |           | 建議設定                | 您目前的設定   |
| 1      | 下載簽名的ActiveX控制         | 间項           |                 |           | 啟用                  | 啟用       |
| 2      | 自動提示ActiveX控制          | 項            |                 |           | 敵用                  | 啟用       |
| 3      | 執行ActiveX控制項與排         | ctiveX控制項與插件 |                 | 允許安裝與執行元件 |                     | 啟用       |
| 4      | 標示為安全的ActiveX控         | 制項           |                 |           | 啟用                  | 啟用       |
| 5      | 自動提示下載檔案               |              |                 |           | 啟用                  | 啟用       |
| 6      | 指令碼處理-Active Scripting |              |                 |           | 啟用                  | 啟用       |
| 7 允許   | 網頁使用受限制的通訊協定           | 於主動式內容       | 允許網頁程式<br>運作與切換 |           | 啟用                  | 啟用       |
| 8      | 加入信任的網站                |              |                 |           | 需加入                 | 未加入      |
| 9      | 檢查儲存的畫面是否有較新           | f的版本         |                 |           | 每次造訪網頁時             | 每次造訪網頁時  |
| 10     | 快顧封鎖程式                 |              |                 |           | 停用                  | 啟用       |
| 11     | Yahoo快捷列-阻擋跳窗          | 功能           | 避免快顯封鎖這         | 国成        | 停用                  | 停用       |
| 12     | Google工具列-阻擋跳窗         | 助能           | <b>系統無法正常使用</b> |           | 停用                  | 停用       |
| 13     | MSN工具列-阻擋跳窗I           | 功能           |                 |           | 停用                  | 停用       |
|        |                        | 變更我的         | 環境設定            | 國目        | <b></b>             |          |

請使用IE瀏覽器登入本系統 ·建議版本需IE 9以上·並請下載自然人憑證認證 ※安裝步驟:

1. 點選『自然人憑證認證下載』

|          | 【訓練單位登入說明】                                             |
|----------|--------------------------------------------------------|
| ◆使用自然    |                                                        |
| 1.自然人憑   | 登申請                                                    |
| 2.若為第一   | 灾使用自然人憑證登入系統,請先執行 <u>IE環境設定檢測</u>                      |
| 登入系統     | 時,請使用讀卡機,並插入自然人憑證後輸入帳號、密碼、身分證號及PIN碼。                   |
| 3.錯誤訊息   | 說明:                                                    |
| (1)自然人   | 憑證元件安裝不成功,請先執行 <u>IE環境設定檢測</u> ,點選「變更我的環境設定」後,重新啟動I    |
| 瀏覽器      |                                                        |
| (2)請插入   | <mark>智慧卡</mark> =>請檢查讀卡機及卡片是否插入讀卡機                    |
| (3)PIN 碼 | 連續輸入錯誤兩次 => 請輸入正確之 PIN 碼,以防IC卡 PIN 碼被鎖住。               |
| (4)PIN碼  | 連續輸入錯誤三次,PIN碼已經被鎖住 =>請連線至 內政部憑證管理中心 → 憑證作業區 → <u>忘</u> |
| 記PIN碼/鎖  | 卡解碼                                                    |
| ◆檔案下畫    | 泥(未自動下載安裝可從此下載自然人憑證套件)                                 |
| 自然人      |                                                        |
| 自然人      | <u>愚證管理套件下載</u>                                        |
|          |                                                        |
|          | 客服專線請撥:02-2579-2967                                    |
|          | 如有任何問題請寄信至客服信箱:osha@mail.csf.org.tw                    |
|          | 服務時間為星期一至星期五上午9:00~12:00,下午1:30~17:00                  |
|          | (國定假日及5月1日勞動節,客服專線暫停服務)                                |

2. 儲存pkiSetup.rar檔案

| 啟中: pkiSetup.rar | X              |
|------------------|----------------|
| 您已決定開啟:          |                |
| 📜 pkiSetup.rar   |                |
| 檔案類型: WinRA      | AR 壓縮檔(214 MB) |
| 從: http://localh | ost            |
| Firefox 應該如何處理)  | 比檔案?           |
| ◎ 開啟方式 (Q):      | WinRAR (預設) ▼  |
| 儲存檔案 (S)         |                |
| □ 對此積檔安白層        | 122日仕を囲たず。(A)  |
|                  |                |
|                  |                |
|                  | 確定 取消          |
|                  |                |

請使用IE瀏覽器登入本系統 ·建議版本需IE 9以上·並請下載自然人憑證認證 ※安裝步驟:

3. 開啟pkiSetup.rar並點選『pkiSetup.msi』安裝檔進行安裝

| 🗎 pkiSetup.rar - WinRAR         | 1.00          |         | 1.000     |                   |            | 23  |
|---------------------------------|---------------|---------|-----------|-------------------|------------|-----|
| 檔案(F) 指令(C) 工具(S) 我的最愛(O) 選項(N) | 說明(H)         |         |           |                   |            |     |
| 加入 解醫編到 測試 檢視 刑除                | ●<br>●<br>● 找 |         |           | 註解 保護             | 1 目解       |     |
| PkiSetup.rar - RAR 壓縮檔, 未封裝大小 2 | 232,901,442   | 位元組     |           |                   |            | •   |
| 名稱 ^                            |               | 大小      | 封裝後       | 類型                | 修改的日期      |     |
| J                               |               |         |           | Folder            |            |     |
| DotNetFX35                      |               |         |           | Folder            | 2009/10/14 |     |
| WindowsInstaller3_1             |               |         |           | Folder            | 2009/10/14 |     |
| 🔀 pkiSetup.msi                  |               | 985,088 | 911,294   | Windows Installer | 2009/10/14 | З   |
| setup.exe                       |               | 464,384 | 154,620   | Application       | 2009/10/14 | 5   |
|                                 |               |         |           |                   |            |     |
|                                 |               | 49.00 A | 四波划井 4 4  | 40.470 位二纪 世計 0   |            |     |
|                                 |               | 總共 2    | 個資料夾, 1,4 | 49,47212元祖, 共計2   | 個個菜        | 100 |

4. 開啟 pkiSetup 安裝精靈,照著步驟安裝完成後,重新開機即完成安裝。

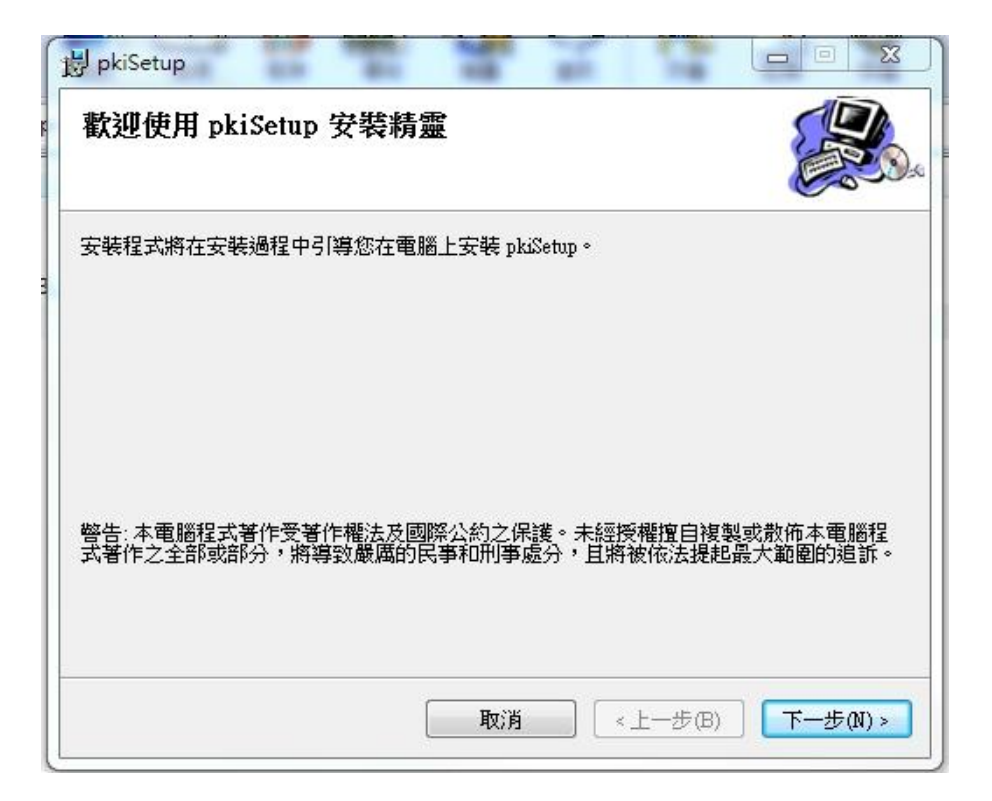

請使用IE瀏覽器登入本系統 ,建議版本需IE 9以上,並請下載自然人憑證管理套件 ※安裝步驟:

1. 點選『自然人憑證管理套件下載』

|        | 【訓練單位登入說明】                                                                |
|--------|---------------------------------------------------------------------------|
| ◆使用自   | 然人憑證登入系統                                                                  |
| 1.自然人  | 憑證 <u>申請</u>                                                              |
| 2.若為第  | 一次使用自然人憑證登入系統,請先執行 <u>IE環境設定檢測</u>                                        |
| 登入家    | s統時,請使用讀卡機,並插入自然人憑證後輸入帳號、密碼、身分證號及PIN碼。                                    |
| 3.錯誤評  | 息說明:                                                                      |
| (1)自夠  | 然 <mark>人憑證元件安裝不成功,</mark> 請先執行 <u>IE環境設定檢測</u> ,點選「變更我的環境設定」後,重新啟動 IE    |
| 瀏覽器    |                                                                           |
| (2)請打  | <mark>酉入智慧卡</mark> =>請檢查讀卡機及卡片是否插入讀卡機                                     |
| (3)PIN | ↓碼連續輸入錯誤兩次 => 請輸入正確之 PIN 碼,以防IC卡 PIN 碼被鎖住。                                |
| (4)PIN | 」碼連續輸入錯誤三次,PIN碼已經被鎖住 =>請連線至 內政部憑證管理中心 → 憑證作業區 → <u>忘</u>                  |
| 記PIN碼  | /鎖卡解碼                                                                     |
| ▲横安    | 下载原(牛白動下載立裝可巛仳下載白然人准務套件)                                                  |
| 白鉄     |                                                                           |
| 白然     | 人馮諮管理章件下載                                                                 |
|        |                                                                           |
|        | 客服事律請撥 ⋅ 02_2570_2067                                                     |
|        | 日本年の問題を定つ変配信箱: osha@mail.csf.org.tw                                       |
|        | 如方正的问题時可自主音放信格。OSHG@Hall.CSI.01g.W<br>服教時間为是期一交是期去上午0、0012、00、下午1、2017、00 |
|        | 12,00,17,00<br>(周中假日马5日1日葵新菇,安昭事编新信昭教)                                    |
|        | (國紀國以及)11月5月11日的一會加等級當行加防)                                                |

2. 儲存『HiCOS\_Client\_v2.1.9.zip』檔案

| 啟中: HiCOS_Client_v2 | .1.9.zip                             | 23 |  |  |
|---------------------|--------------------------------------|----|--|--|
| 您已決定開啟:             |                                      |    |  |  |
| HiCOS_Client_v      | 2.1.9.zip                            |    |  |  |
| 檔案類型: WinRA         | AR ZIP 壓縮檔(5.5 MB)                   |    |  |  |
| 從: http://localh    | ost                                  |    |  |  |
| Firefox 應該如何處理」     | 比檔案?                                 |    |  |  |
| ◎ 開啟方式 (Q):         | ◎ 開啟方式 ( <u>O</u> ): WinRAR.ZIP (預設) |    |  |  |
| ◎ 儲存檔案 (S)          |                                      |    |  |  |
| 🔲 對此類檔案自動           | b採用此處理方式。 ( <u>A</u> )               |    |  |  |
|                     |                                      |    |  |  |
|                     | 確定                                   | 2消 |  |  |
|                     |                                      |    |  |  |

請使用IE瀏覽器登入本系統 · 建議版本需IE 9以上 · 並請下載自然人憑證管理套件 ※安裝步驟:

3. 開啟 "HiCOS\_Client\_v2.1.9.zip』 檔案,點選 「HiCOS Client v2.1.9.1u.exe」

| HiCOS_Client_v2.1.9.zip - WinRAR         |                                              |
|------------------------------------------|----------------------------------------------|
| 檔案(F) 指令(C) 工具(S) 我的最愛(O) 選項(N) 說明(      | H)                                           |
| 加入 解壓縮到 測試 檢視 删除 尋找                      |                                              |
| ▲ HiCOS_Client_v2.1.9.zip - ZIP 壓縮檔,未封裝大 | 小 5,827,366 位元組 👻                            |
| 名稱 ^                                     | 大小 封裝後 類型 修改的日期                              |
| <u></u>                                  | Folder                                       |
| HiCOS Client v2.1.9.1u.exe               | 5,827,366 5,810,153 Application 2013/11/28 / |
|                                          |                                              |
| •                                        | m                                            |
| ∈到 🕶 選取 5,827,366 位元組, 共計1 個檔案           | 總共 5,827,366 位元組, 共計 1 個檔案                   |

4. 開啟 HiCOS PKI 安裝精靈,照著步驟安裝完成後,重新開機即完成安裝。

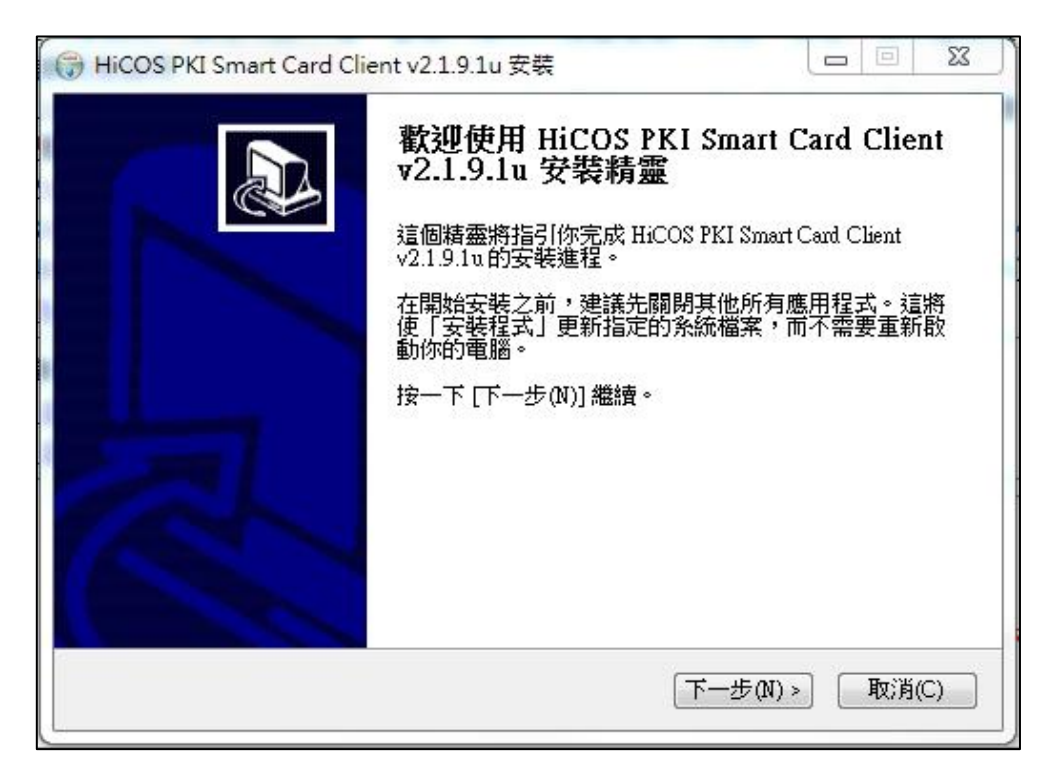